## 1.【大会参加者・大会運営者向け】

代表生徒やその保護者・指導教諭にコピーをお渡しください。

## 高円宮杯第74回全日本中学校英語弁論大会 大会受付フォームマニュアル

◎大会受付フォームについて

第74回大会では手続きを高速化させるため、参加申込書に併せて大会 HP 上の大会受付フォームに各都道府県代 表の情報を記入していただきます。

※大会受付フォームへの回答だけでは中央大会へご参加いただけません。高円宮杯第74回全日本中学校英語弁 論大会中央大会への参加申し込みの流れは次の通りです <sup>注1)</sup>:

 参加申込書の提出(都道府県大会終了後<u>3日以内に発送のこと</u>)<sup>**±**2</sub>
 大会受付フォームへの回答(審査結果発表の<u>当日中</u>・物理的に難しい場合に限り翌日13時迄) → 登録情報確認フォームへの回答(登録情報確認メール受け取り後<u>3日以内</u>)
 スピーチ動画の提出(10月5日(水)まで)<sup>**±**3</sub>
</sup></sup>

◎ A.大会受付フォームに関する手続きの流れ

審査結果が発表され次第、直ちに受付フォームの回答を行ってください。入力の前に、ページ冒頭の「フォーム入力前 にお読みください」を必ず確認してください。

**A-a)**. 受付フォーム(<u>https://jnsafund.org/application\_form/</u>)にアクセスし、代表生徒の情報を全て記入の上、 Word 形式(拡張子:doc, docx)の弁論原稿(A4 用紙1枚)をアップロードし、確認ボタンを押してください。

貼り付けるのは論題や氏名を除いたスピーチ本文のみでお願いいたします。 スピーチ本文に関しましては、以下のルールに従って作成してください。 サイズ・容量 : A4 用紙1枚 · 2MB まで i . ファイル形式 : Microsoft Word (拡張子:doc, docx) ii. iii. フォント Times New Roman iv. フォントサイズ : 8p~12p 行間 1.5 ν. その他 段落間の間隔は空けない。 vi. : 両端揃えで入力する。 ファイル名は「都道府県名\_学校名\_名前」としてください。("\_"はアンダーバーです。) スピーチ原稿に関するお問い合わせ: 情報管理担当 渡邉〈takamado jokan@jnsafund.org〉

注1):都道府県大会運営者は、入賞者の確認のために、審査結果が出たその日のうちに、高円宮杯事務局までに代表生徒の情報を高 円宮杯事務局まで FAX またはメールでお知らせください。詳しくは別資料〈書類③〉をご確認ください。

注2):都道府県大会の運営団体から、参加申込書を高円宮杯事務局へお送り頂いている場合があります。参加申込書に関しましては、 その大会の運営団体の指示に従ってください。

| 必須都道府県                                                                                   | 東京都 ~      |
|------------------------------------------------------------------------------------------|------------|
| 必須 生徒姓名                                                                                  | 英弁         |
| 必須 生徒姓名ふりがな                                                                              | えいべん たろう   |
| <ul> <li>必須 生徒姓名アルファベット</li> <li>≫表記はパスポート(ヘボン式</li> <li>ローマ字)に準ずるものを使用して下さい。</li> </ul> | Eiben Taro |
| 必須 生徒学年                                                                                  | 3 ~        |
| 必須 生徒生年月日                                                                                | 2007/04/15 |
| _                                                                                        |            |

A-b). 確認ボタンを押すと確認画面が表示されますので、入力した内容が正しいかどうか確認してください。確認 ができたら送信ボタンを押してください。

| 都道府県                                               | 東京都               |
|----------------------------------------------------|-------------------|
| 生徒姓名                                               | 英弁,太郎             |
| 生徒姓名ふりがな                                           | えいべん, たろう         |
| 生徒姓名アルファベット ※表記はパスポート(ヘボン式<br>ローマ字)に準ずるものを使用して下さい。 | Eiben, Taro       |
| 生徒学年                                               | 3                 |
| 生徒生年月日                                             | 2007-04-15        |
| 生徒性別                                               | 男                 |
| 保護者氏名                                              | 英弁,花子             |
| 生徒住所                                               | 0000000, 東京都〇〇区×× |

図 2:確認画面

A-c). 送信が完了したら、「指導教諭メールアドレス」、「生徒用メールアドレス」および「返信用メールアドレス」に 記入されたメールアドレスに回答のコピーが送られます。これで、大会受付フォームの回答は終了となります。

図 1:大会受付フォーム

注3):本大会 HP(<u>https://jnsafund.org/vid-main</u>)に関連情報を掲載いたします。また、都道府県大会が10月5日以降の開催となった代表生徒に関しましては、その大会の運営団体の指示に従ってください。

```
*このメールはシステムからの自動返信です。
英弁 太郎 様
高円宮杯全日本中学校英語弁論大会への申込みフォームを受け付けました。
     -----登録内容---
○ 都道府県:東京都
○ 生徒氏名:英弁 太郎
○ 生徒氏名 (ひらがな) : えいべん たろう
○ 生徒氏名(英語): Eiben Taro
○ 学年:3年生
〇 生徒生年月日:2007-04-15
○ 生徒性別:男
○ 保護者氏名:英弁 花子
○ 生徒住所:0000000 東京都○○区××
○保護者電話番号:000-0000-0000
○ 生徒メールアドレス: <u>student@example.com</u>
○ 英語論題:The Quick Brown Fox Jumps over the Lazy Dog
```

○ 日本語論題:素早い茶色の狐はのろまな犬を飛び越える

図 3:回答のコピー

◎ B.登録情報確認フォームに関する手続きの流れ

大会受付フォームの回答をもとに、高円宮杯事務局が代表生徒の情報登録を行います。大会受付フォームの回答が完 了した後、数日中に情報管理セクション〈<u>takamado\_jokan@jnsafund.org</u>〉より登録情報と登録情報確認フォームのリンクを 記載したメールを送信いたします。

B-a). 登録情報を確認してください。図 4 の注意に書かれている通り、代表生徒の情報は全員同一のルールに 従って変更されている可能性があります。

> 本ページは、大会中に使用される氏名・住所・その他、高円宮杯事務局に登録されている情報の確認のための ものです。確認ファイルに記載の情報をよくご確認のうえ、確認メール受信後3日以内に誤植や訂正事項の有無 をフォームにご回答ください。 また、記載内容に変更が生じた場合は、大会後でも、高円宮杯事務局までお知らせください。

> > 図 4:登録情報確認フォーム冒頭にある注意事項

**B-b)**. 生徒姓名とメールアドレスを記入の上、訂正事項がある場合は「訂正事項があります」にチェックし、表示されるフォームに訂正箇所のみを記入してください。記入後、確認ボタンを押してください。訂正事項がない場合は「間違いありません」にチェックし、確認ボタンを押してください。

| 登録情報の確認                                          |  |  |  |  |
|--------------------------------------------------|--|--|--|--|
|                                                  |  |  |  |  |
| 申込情報に問題ない場合は、「間違いありません」を選択してください。訂正箇所がある場合、「訂正事項 |  |  |  |  |
| があります」を選択し、下のボタンから入力欄を展開してください。                  |  |  |  |  |
| ○ 間違いありません                                       |  |  |  |  |
| ◎ 訂正事項があります                                      |  |  |  |  |
|                                                  |  |  |  |  |
|                                                  |  |  |  |  |
|                                                  |  |  |  |  |
| 訂正争項かめる場合はこちらをクリックし入力して下さい                       |  |  |  |  |
|                                                  |  |  |  |  |
|                                                  |  |  |  |  |

図 5:登録情報確認フォーム

| 訂正事項がある場合はこちらをクリックし入力して下さい                                                              |        |   |  |  |
|-----------------------------------------------------------------------------------------|--------|---|--|--|
| 任意都道府県                                                                                  |        | ~ |  |  |
| 任意生徒姓名                                                                                  | 姓      | 名 |  |  |
| 任意 生徒姓名ふりがな                                                                             | 姓      | 名 |  |  |
| <ul> <li>住徒姓名アルファベット</li> <li>*表記はパスポート (ヘボン式<br/>ローマ字) に準ずるものを使用<br/>して下さい。</li> </ul> | 姓      | 名 |  |  |
| 任: 生徒学年                                                                                 |        | ~ |  |  |
| 任意 生徒生年月日                                                                               | 年 /月/日 | D |  |  |

図 6:登録情報確認フォームの続き

B-c). 確認画面が表示されますので、記入内容をご確認の上送信ボタンを押してください。これで登録情報確認 フォームへの回答は終了となります。

## 以上で、大会受付・登録情報確認フォームを用いた受付が完了します。

受付フォームに関するお問い合わせ:総務担当 髙橋(<u>takamado\_general@jnsafund.org</u>) 本マニュアルは、高円宮杯公式 HP(<u>https://jnsafund.org/</u>)からダウンロードして頂けますので、必要に応じてご利用ください。